# ファーウェイ画面破損サポート ご登録方法のご案内

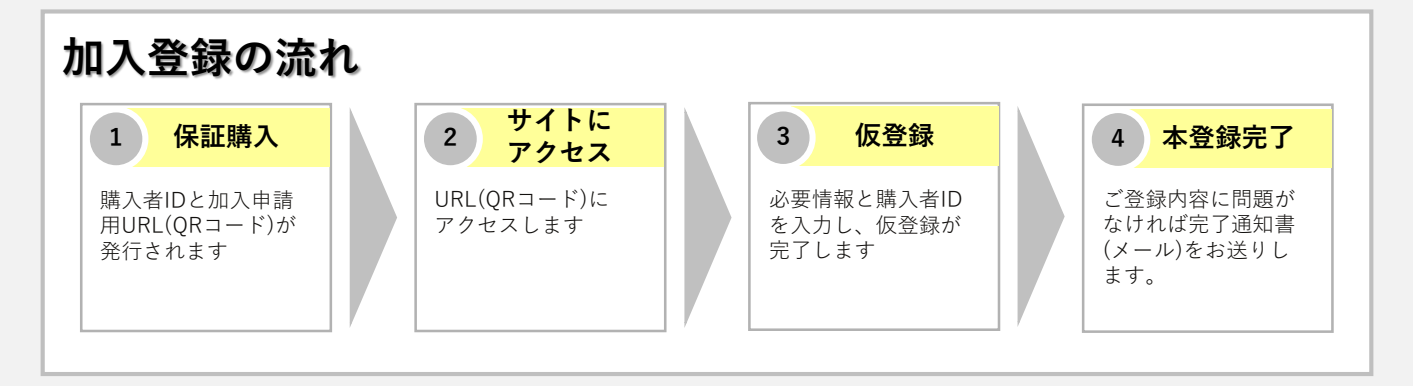

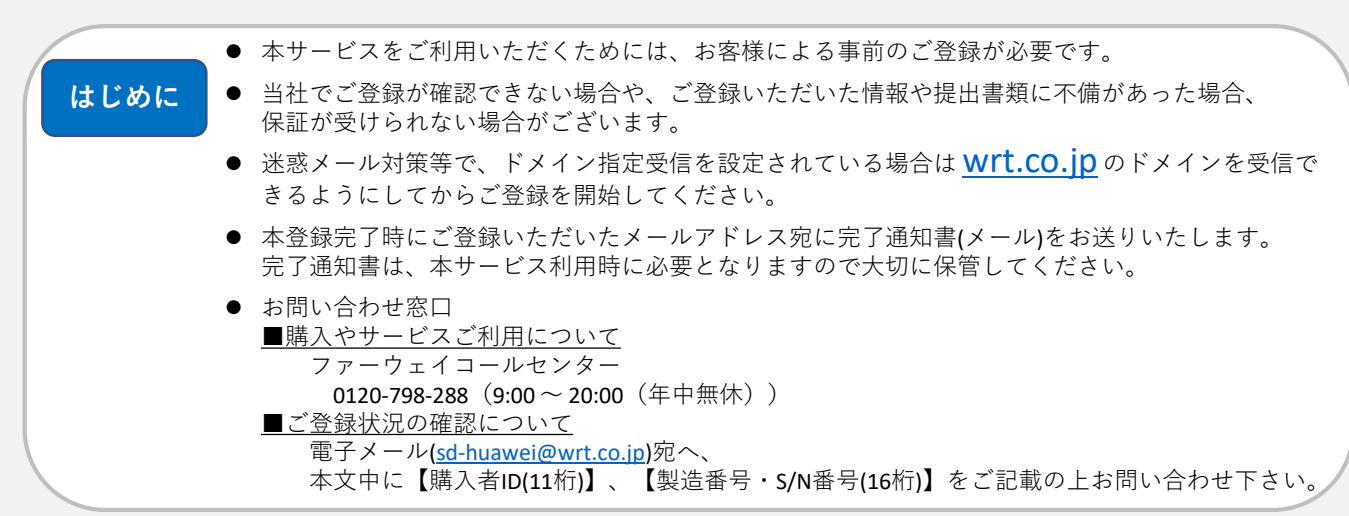

## step.1 保証お申込みフォームにアクセス

スマートフォンやタブレットPCの QRコード機能を利用し、店舗から 渡されたお申込みチェックシート 内に記載のQRコードを読み込んで ください。 購入した保証プランに間違いがな ければ、「同意して次へ」をク リックします。

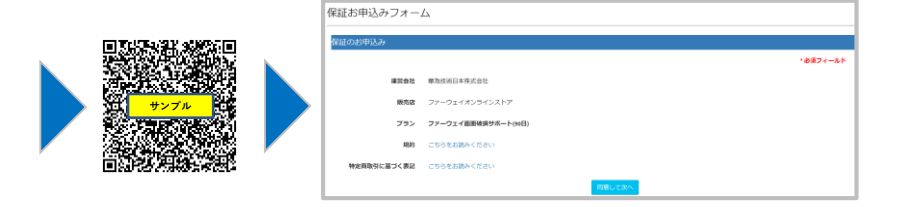

QRコード機能をご利用できない場合は、お申込みチェックシート内のURLよりアクセスしてください

## step.2 <u>お客様情報の入力</u>

以下の情報を正確にご入力ください

- ●端末製造番号(S/N) 16桁の端末製造番号(S/N)をご記入ください。 端末製造番号(S/N)の確認方法がご不明な場合は、 以下サイト内をご参照の上、ご確認ください https://consumer.huawei.com/jp/support/content/ja-jp00748140/
- ●お名前(カナ)
- ●お電話番号
- ●メールアドレス 本登録完了時に送付する完了通知書の宛先となります
- ●端末購入日

|                             | 201                                                                    |
|-----------------------------|------------------------------------------------------------------------|
| 幡の入力                        |                                                                        |
|                             | *##7<-%*                                                               |
| 建泥会社                        | <b>學</b> 為他所曰本種式会社                                                     |
| 顺内战                         | ファーウェイオンラインストア                                                         |
| プラン                         | ファーウェイ重要時期サポート(WE)                                                     |
|                             |                                                                        |
| 端未製造師可(5/N)                 |                                                                        |
| (製造曲引(s/m)) ※確認             |                                                                        |
|                             | <b>0</b> ×コピーゼずに入力してください                                               |
| <ul> <li>お名前(カナ)</li> </ul> | 8                                                                      |
|                             |                                                                        |
|                             |                                                                        |
| • X-37FDX                   |                                                                        |
| ールアドレス※確認用                  | 0=3ビーザでに入力してくだかい                                                       |
|                             |                                                                        |
| • 國家職人日                     | yyyymndd     の後本の後入日を半角数学術で入力してください 例20200661                          |
| 注册学项                        | ご登録いただいた境時や福忠賞様に不得があった場合は登録の様ができず、保証が受けられない場合がございます。 **                |
|                             | M FRPH#で#BR02: 7年で10年間1407-1097年間して#BB年間80でににない。<br>(20年53年間単常でまで20年1) |
|                             | へのサログアオリアリングの食物をしていただきます(この時点では肉酸時天下のため、本面類は充下しておりませんのでご注意             |

### <u>step.3 端末情報の入力</u>

以下の情報を正確にご入力ください

- ●分類 対象製品の分類(スマートフォン又はタブレット)を ご選択ください
- ●製品名
   対象製品名をご選択ください
- ●購入者ID お申込チェックシート内に記載の11桁の購入者IDを ご記入ください
- ●注文番号 ご購入店舗から発行された領収書等に記載されている 注文番号またはレシート番号をご記入ください

|          |                            | *必須フィールド |
|----------|----------------------------|----------|
| 潮河会社     | <b>攀</b> 為技術日本株式会社         |          |
| 顺亢病      | ファーウェイオンラインストア             |          |
| ブラン      | ファーウェイ菌動発展サポート(91日)        |          |
| • 5+>%   | #448                       |          |
| • 57 M   |                            |          |
| • ≥9-X   |                            |          |
| • ×-カ-   | ■為技術日本(Hishine)            |          |
|          | ヨメーカー名は手入力にて検索ください。        |          |
| • 開展名    | 道原してください<br>のド端末を追訳してください。 |          |
| • 服入者10  | 職入者のを入力してください              |          |
| 入者ID米確認用 |                            |          |
|          | 0≍コピーせずに入力してください           |          |
| • 這文冊号   | 注文面号もしくはレシート%を入力してください     |          |
|          |                            |          |

step.4 <u>仮登録の完了</u>

ご入力いただいた内容に誤りがなければ、「保存」を押し、仮登録が完了となります

### step.5 <u>ご登録内容の確認</u>

当社にてご登録内容の確認をいたします。内容の確認には、1~5営業日ほどお時間を頂きます

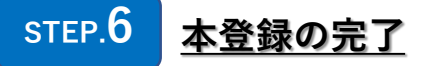

ご登録いただいたメールアドレス宛に完了通知書(メール)をお送りいたします 完了通知書は、本サービス利用時に必要となりますので大切に保管してください